# Zoo 5

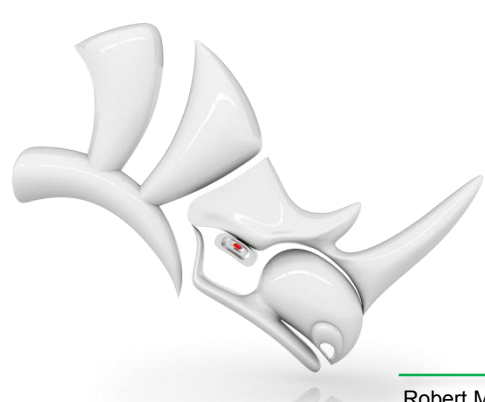

Robert McNeel & Associates • Seattle • Barcelona • Miami • Seoul • Taipei • Tokyo • www.rhino3d.com

© 2014 Robert McNeel & Associates

### Was ist der Zoo?

- Der Zoo ist ein Netzwerk- oder Floating-Lizenzmanager.
- Mit dem Zoo können Lizenzen unter mehreren Benutzern desselben Netzwerks verteilt werden.
- Der Zoo ist sinnvoll, wenn Sie mehr Benutzer als Lizenzen haben

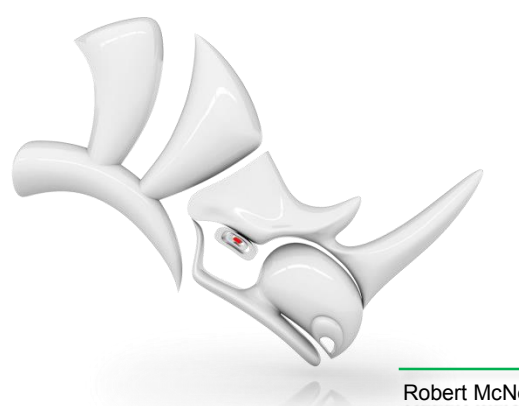

# Wie funktioniert der Zoo?

- 1. Beim Start eines Netzwerkknotens fordert dieser eine Lizenz vom Zoo an.
- 2. Daraufhin weist der Zoo dem Netzwerkknoten eine freie Lizenz aus dem Lizenz-Pool zu.
- 3. Beim Herunterfahren des Netzwerkknotens wird die Lizenz an den Zoo zurückgegeben.

### Funktionsweise des Zoos in kleinen Netzwerken

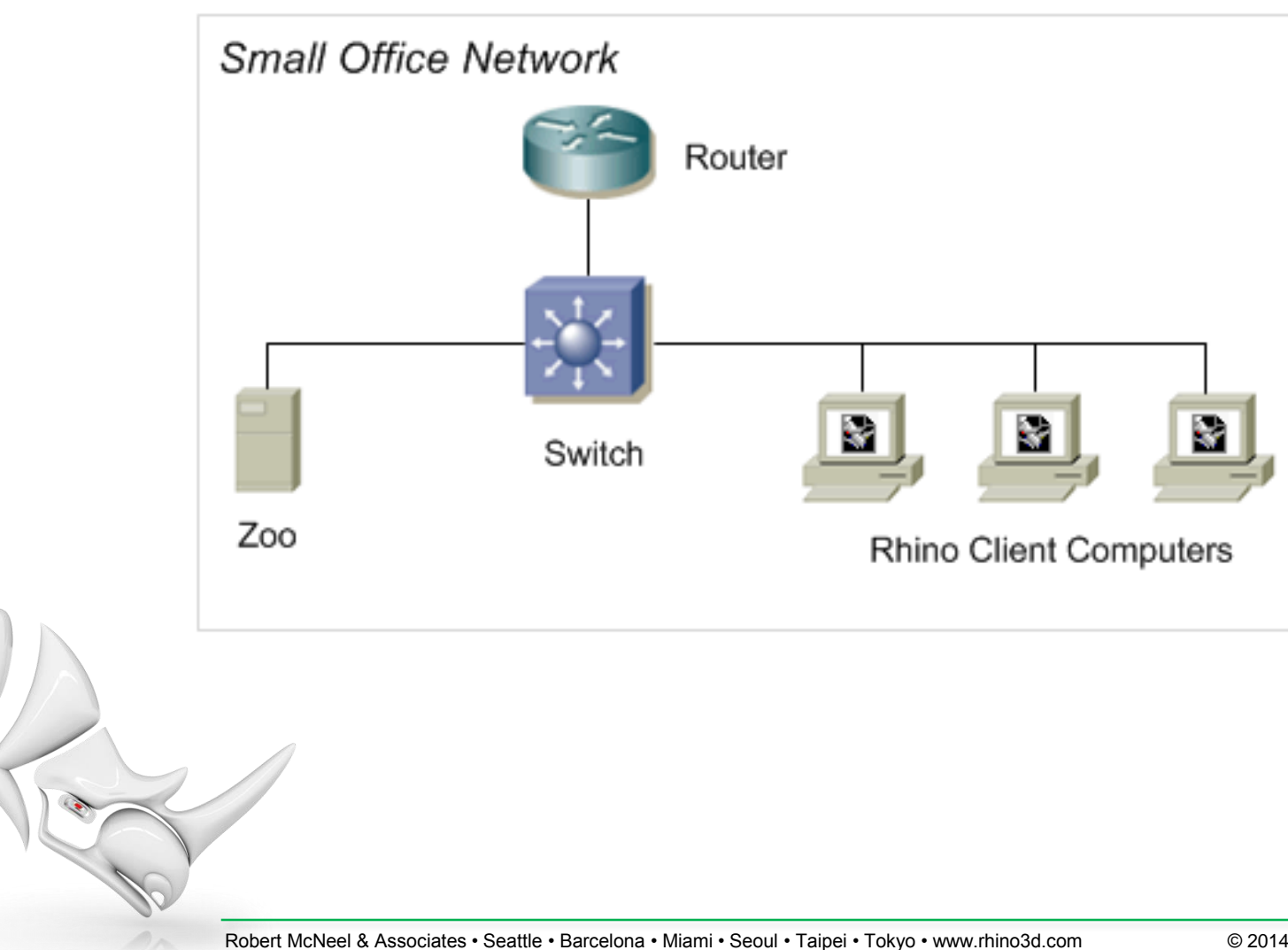

# Funktionsweise des Zoos in großen Netzwerken

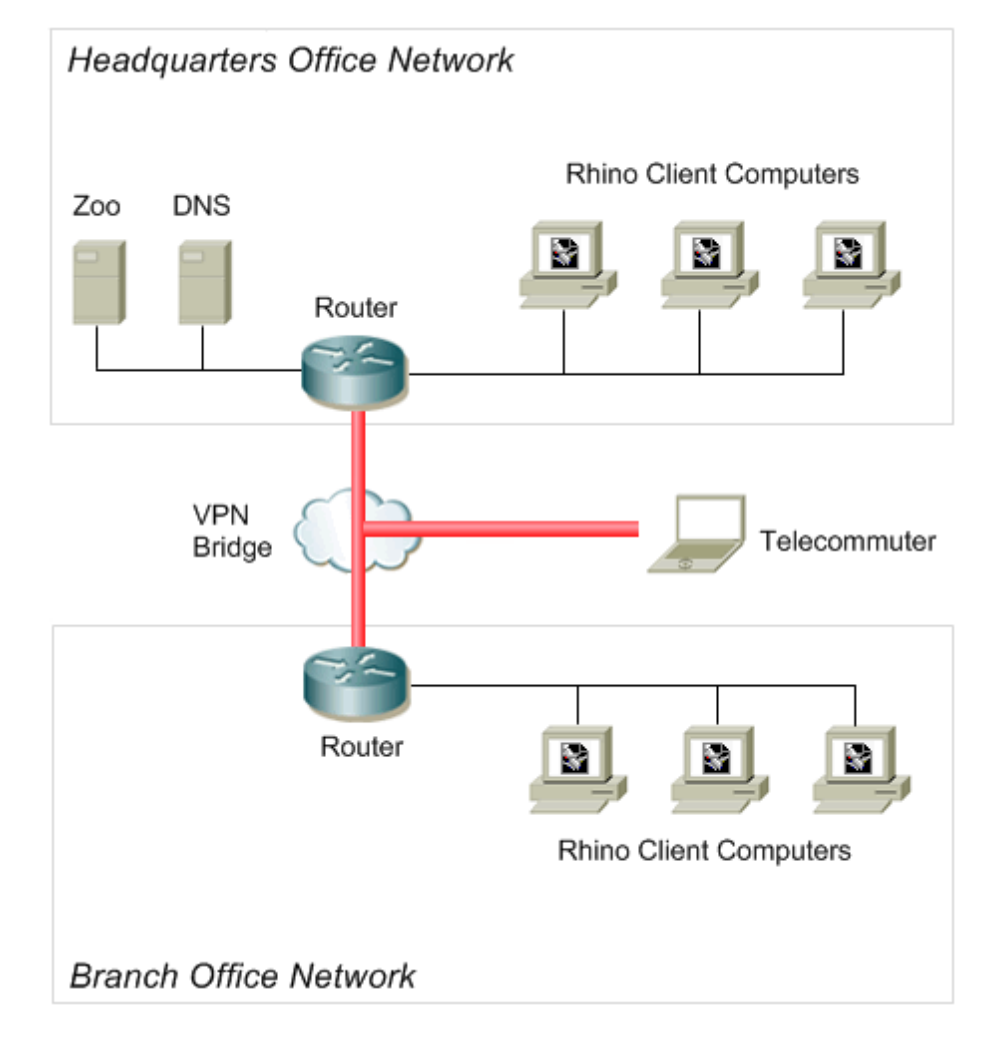

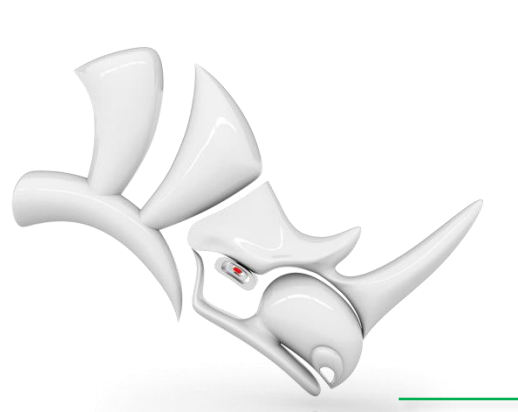

#### Features des Zoos

- Der Zoo ist kostenlos!
- Keine Zusatzkosten Keine Sonderversion von Rhino nötig.
- Kein besonderer Server benötigt Der Zoo läuft auf jedem Windows-System.
- **Einfache Installation** Sie können den Zoo auf einem beliebigen Rechner Ihres Netzwerks installieren und alle Lizenzschlüssel zentral im Zoo statt einzeln auf jedem Computer eingeben.
- **Robust** Mehrplatzsysteme funktionieren auch bei Verlust der Netzwerk- oder Serververbindung.
- Abmelden Lizenzcodes können aus dem Zoo abgemeldet werden, d.h. Laptop-Benutzer können das Netzwerk verlassen.

# Welche Probleme hat Zoo 4?

- Alt Der Kern des Zoo 4.0 wurde geschrieben, als Novell Netware das dominante LAN-Betriebssystem war.
- Veraltetes Protokoll Zoo 4.0 kommuniziert über NetBIOS (Mailslots).
- Firewall-unfreundlich Administratoren müssen Firewallports auf dem Server, den Clients und dem Router öffnen.
- WAN-ungeeignet Auf den Zoo 4.0 über WAN oder VPN zuzugreifen, ist schwierig bis unmöglich.
- **Beschränkt auf Domäne/Arbeitsgruppe** Rhino-Systeme mussten derselben Windows-Domäne/-Arbeitsgruppe angehören wie der Zoo-4-Server.

### Neu in Zoo 5

- **Neue Version!** Zoo 5 ist eine komplett neue Version und nicht nur ein Upgrade.
- Support für Standard-Internet-Protokoll Clients kommunizieren mit dem Zoo 5 unter Verwendung des HTTP-Protokolls.
- Firewall-freundlich Administratoren müssen keine zusätzlichen Firewallports auf Clients oder Routern öffnen.
- **Befristete Lizenzabmeldung** Zoo 5 erlaubt die Abmeldung einer Lizenz für eine vorher festgelegte Zeit.
- Unterstützung für Plug-ins von Drittentwicklern Zoo 5 erlaubt Drittentwicklern von Plug-ins, Zoo-Support für ihre Produkte hinzuzufügen.

# Was unterstützt Zoo 5?

- Rhino 5 unterstützt Zoo 5.
- Rhino 5 unterstützt nicht Zoo 4.0.
- Rhino 4.0 funktioniert nicht mit Zoo 5.
- Zoo 4.0 und Zoo 5 können im selben Netzwerk und sogar auf dem gleichen Server problemlos nebeneinander ausgeführt werden.

# Service Release 6 (SR6)

- Zoo 5 SR6 unterstützt Brazil 2.0, Bongo 2.0, Flamingo nXt und Penguin 2.0.
- Rhino 5 SR6 enthält einen neuen Lizenzmanager-Client (LM), der Brazil 2.0, Flamingo nXt und Penguin 2.0 eine Zoo-5-Unterstützung bietet.
- Wenn eines der oben genannten Produkte eine Lizenz vom Zoo benötigt, versucht der LM, die Lizenz von einerm Zoo-5-Server zu erhalten. Wenn keine Lizenz vom Zoo-5-Server erhalten werden oder der Server nicht gefunden werden konnte, versucht der LM, eine Lizenz vom Zoo-4.0-Server zu erhalten.

# Service Release 8 (SR8)

- Lizenzüberwachung Zoo-Lizenzen können nun über einen Webbrowser überwacht werden. Öffnen Sie dazu einfach die Statusseite des Zoos. http://<zoo\_server\_host\_name>/status.
- Export von Seriennummern Sie können eine CSV-Datei exportieren, die die Seriennummern (nicht die Lizenzschlüssel) der mit dem Zoo verwalteten Lizenzen enthält.

Robert McNeel & Associates • Seattle • Barcelona • Miami • Seoul • Taipei • Tokyo • www.rhino3d.com

#### Systemvoraussetzungen für Zoo 5

- Ein Windows-System (mindestens XP) mit Netzwerkverbindung.
- Microsoft .NET Framework 4.
- \* Zoo 5 ist eine 32-Bit-Anwendung.

#### Erste Schritte

- Laden Sie sich den Zoo 5 herunter und installieren Sie ihn auf einem Windows-basierten System.
- Öffnen Sie den **TCP Port 80** für ein- und ausgehenden Verkehr in jeder Firewall-Software auf Ihrem System.
- Führen Sie **ZooAdmin.exe** aus und fügen Sie Ihre Rhino-5-CD-Schlüssel hinzu.
- Installieren Sie Rhino 5. Wählen Sie während der Installation als Lizenztyp **Mehrplatzlizenz** aus.
- Führen Sie Rhino aus und geben Sie entweder den Hostnamen oder die IP-Adresse Ihres Zoo-Servers an.

### Der Zoo-Administrator

#### Verwaltungswerkzeug

| 🔨 Zoo 5.0 Administrator (zoo.mcneel    | .com)   |                                    |             |                    | ×    |    |
|----------------------------------------|---------|------------------------------------|-------------|--------------------|------|----|
| File Edit View Tools Help              | )       |                                    |             |                    |      |    |
| i 🛃 🔥 🗙 i 🖀 🗢 i 📴 🕨 💷                  |         |                                    |             |                    |      |    |
| Product                                | Туре    | Serial Number                      | Status      | Computer           | User | -  |
| Rhinoceros 5.0 Educational Lab License | Release | 4-1500-0104-100-0000185-57000 (0)  | Checked Out | Chinook.mcneel.com | dale |    |
| Rhinoceros 5.0 Educational Lab License | Release | 4-1500-0104-100-0000185-57000 (1)  | In Use      | WIN-LA212COFPRK    | jb   | Ξ  |
| Rhinoceros 5.0 Educational Lab License | Release | 4-1500-0104-100-0000185-57000 (2)  | Available   |                    |      |    |
| Rhinoceros 5.0 Educational Lab License | Release | 4-1500-0104-100-0000185-57000 (3)  | Available   |                    |      |    |
| Rhinoceros 5.0 Educational Lab License | Release | 4-1500-0104-100-0000185-57000 (4)  | Available   |                    |      |    |
| Rhinoceros 5.0 Educational Lab License | Release | 4-1500-0104-100-0000185-57000 (5)  | Available   |                    |      |    |
| Rhinoceros 5.0 Educational Lab License | Release | 4-1500-0104-100-0000185-57000 (6)  | Available   |                    |      |    |
| Rhinoceros 5.0 Educational Lab License | Release | 4-1500-0104-100-0000185-57000 (7)  | Available   |                    |      |    |
| Rhinoceros 5.0 Educational Lab License | Release | 4-1500-0104-100-0000185-57000 (8)  | Available   |                    |      |    |
| Rhinoceros 5.0 Educational Lab License | Release | 4-1500-0104-100-0000185-57000 (9)  | Available   |                    |      |    |
| Rhinoceros 5.0 Educational Lab License | Release | 4-1500-0104-100-0000185-57000 (10) | Available   |                    |      | Ŧ  |
|                                        |         |                                    |             |                    |      | .: |

### Der Zoo-Administrator

• Hinzufügen von Lizenzen

| Add License                     |
|---------------------------------|
| Product type:                   |
| Rhinoceros 5.0 🔹                |
| Registered owner:               |
| Dale Fugier                     |
| Registered organization:        |
| Robert McNeel & Associates      |
| Product license code or CD key: |
|                                 |
| OK Cancel                       |

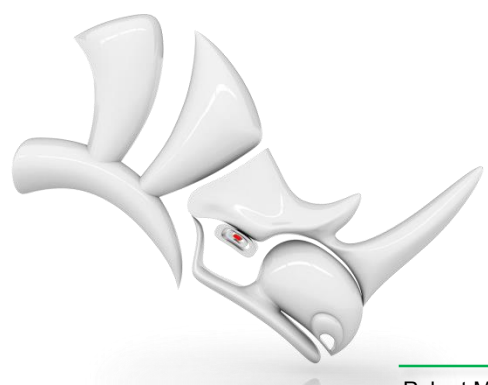

# Hinzufügen von Rhino-5-Lizenzen

- Wenn Sie eine Rhino-5-Lizenz hinzufügen möchten, werden Sie aufgefordert, diese online zu bestätigen.
- Wichtig: Wenn Sie ein Upgrade auf Rhino 5 durchführen, benötigen sie dazu den CD-Code der vorherigen Version, den Sie auch weiterhin aufbewahren sollten.
- Sie können jeden CD-Code nur einmal für ein Upgrade benutzen.
- Die einzige Information, die während der Lizenzbestätigung benötigt wird, ist der CD-Code, der beim Kauf von Rhino dabei ist.

### Der Zoo-Administrator

• Konfiguration der Optionen

| Options                                                                                            | ×                   |
|----------------------------------------------------------------------------------------------------|---------------------|
| License Recovery<br>Recover orphaned licenses after                                                | 15 minutes          |
| License Check Out<br>License check out<br>Linit license check out to<br>Linit license check out to | ck out<br>30 🚖 days |
| Usage Tracking<br>Enable license usage tracking<br>Usage tracking file rotation:<br>Weekly         |                     |
| OK Cancel                                                                                          | Defaults            |

#### Installation von Rhino

| Rhinoceros®<br>modeling tools for designers | Name:<br>e-mail:                                        | Dale Fugier dale@mcneel.com Robert McNeel & Associates                                |        |
|---------------------------------------------|---------------------------------------------------------|---------------------------------------------------------------------------------------|--------|
|                                             | ⊖ Evaluate Rh                                           | ino                                                                                   |        |
|                                             | <ul> <li>Float my lice</li> <li>The Zoo must</li> </ul> | ense on the network using the Zoo<br>be installed on your network for Rhino to start. |        |
|                                             | ✓ I agree to the                                        | e terms and conditions                                                                |        |
|                                             | Send registration in                                    | formation to McNeel                                                                   | Next > |
|                                             |                                                         |                                                                                       |        |

×

### Starten von Rhino

• Geben Sie den Namen des Zoo-Servers ein

| Rhinoceros 5 - Zoo Not Found                                                                           |
|----------------------------------------------------------------------------------------------------|
| Rhinoceros 5 is installed as a Network Node.<br>A Network Node requires a Zoo network license manager. |
| <ul> <li>Detect Zoo Server automatically</li> <li>Use the following Zoo Server:</li> </ul>             |
| zoo.mcneel.com                                                                                         |
| Test Connectivity                                                                                      |
| I do not have a Zoo Server.                                                                            |
| OK Cancel                                                                                              |

#### Anzeige der Lizenzen

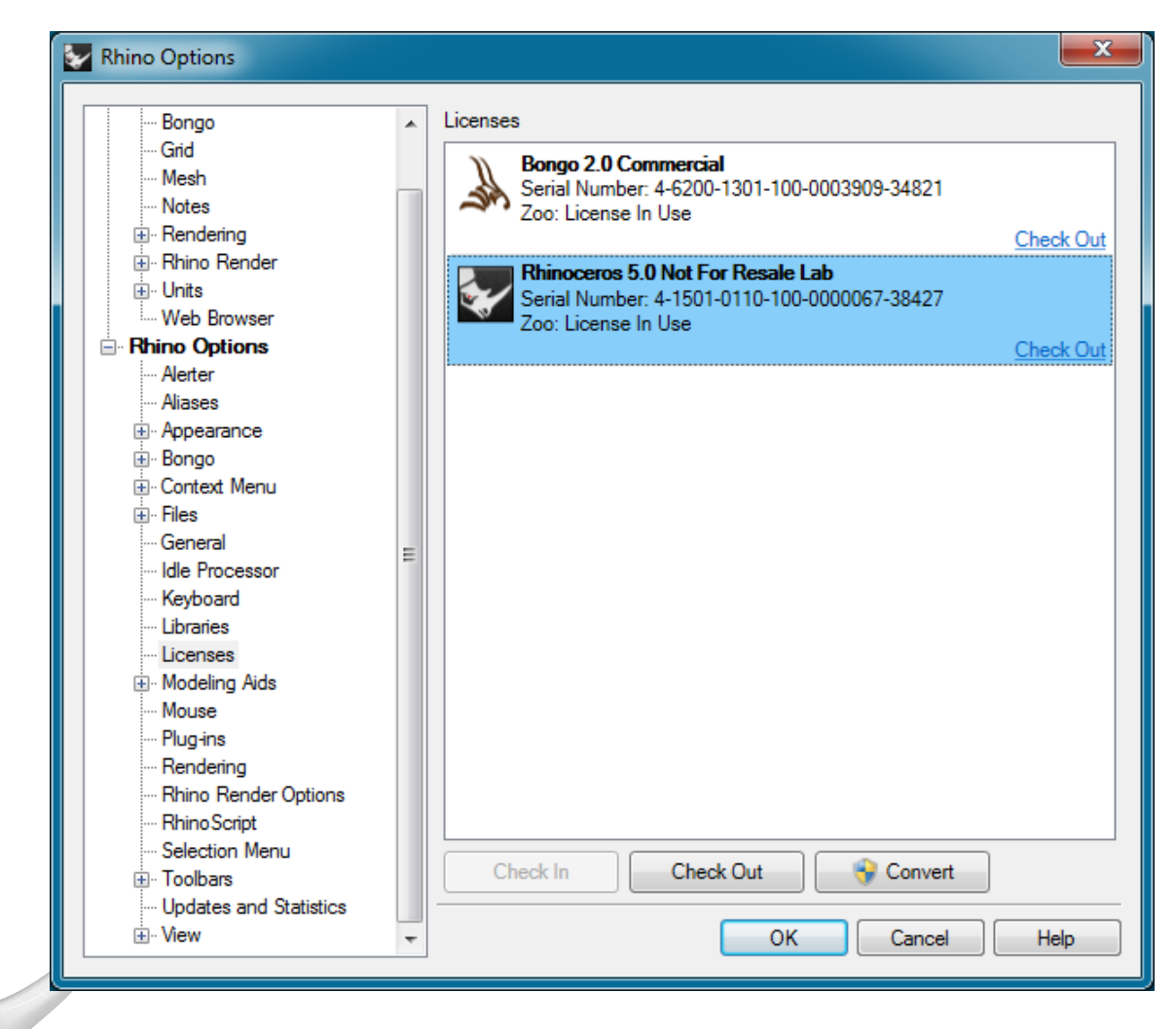

# Lizenzüberwachung

| 6<br>+                                                                                                    | Zoo (ZOO.mcneel.com) ×<br>→ C ☆ ∑zoo.mcneel.com/                                                                                                    | 'status                                                 | A DA DAL AND ANY MALES                                                                                                    |                                                           | <br>☆                                               |                      |
|----------------------------------------------------------------------------------------------------|----------------------------------------------------------------------------------------------------|---------------------------------------------------------|----------------------------------------------------------------------------------------------------|-----------------------------------------------------------|-----------------------------------------------------|----------------------|
| Zo                                                                                                    | o (ZOO.mcneel.com)                                                                                                    |                                                         |                                                                                                    |                                                           |                                                     |                      |
| Version 5 SR8<br>(5.8.40224.15545, 2/24/2014)<br>Copyright © 1993-2014, Robert McNeel & Associates.<br>All rights reserved.<br>http://www.rhino3d.com/zoo<br>3/12/2014 8:39:56 AM |                                                                                                    |                                                         |                                                                                                    |                                                           |                                                     |                      |
| http:/<br>3/12                                                                                                    | //www.rhino3d.com/zoo<br>2/2014 8:39:56 AM<br>Product                                                                                                    | Type                                                    | Serial Number                                                                                                    | Status                                                    | Computer                                            | User                 |
| nttp://<br>3/12<br>No<br>1                                                                                                    | //www.rhino3d.com/zoo<br>2/2014 8:39:56 AM<br>Product<br>Rhinoceros 5.0 Commercial                                                                                                    | Type<br>Release                                         | Serial Number<br>4-1500-0101-100-0012517-23376 (0)                                                                                                    | Status<br>Checked Out                                     | Computer<br>Booter.mcneel.com                       | User<br>mary         |
| nttp:/<br>3/12<br>No<br>1<br>2                                                                                                    | //www.rhino3d.com/zoo<br>2/2014 8:39:56 AM<br>Product<br>Rhinoceros 5.0 Commercial<br>Rhinoceros 5.0 Not For Resale Lab                                                                                       | <b>Type</b><br>Release<br>Release                       | Serial Number<br>4-1500-0101-100-0012517-23376 (0)<br>4-1501-0110-100-0000067-38427 (0)                                                                                                    | Status<br>Checked Out<br>In Use                           | Computer<br>Booter.mcneel.com<br>CHINOOK.mcneel.com | User<br>mary<br>dale |
| http://<br>3/12<br>No<br>1<br>2<br>3                                                                                                    | //www.rhino3d.com/zoo<br>2/2014 8:39:56 AM<br>Product<br>Rhinoceros 5.0 Commercial<br>Rhinoceros 5.0 Not For Resale Lab<br>Rhinoceros 5.0 Not For Resale Lab                                                  | Type<br>Release<br>Release<br>Release                   | Serial Number<br>4-1500-0101-100-0012517-23376 (0)<br>4-1501-0110-100-0000067-38427 (0)<br>4-1501-0110-100-0000067-38427 (1)                                                                                                    | Status<br>Checked Out<br>In Use<br>Available              | Computer<br>Booter.mcneel.com<br>CHINOOK.mcneel.com | User<br>mary<br>dale |
| http://<br>3/12<br>No<br>1<br>2<br>3<br>4                                                                                                    | //www.rhino3d.com/zoo<br>2/2014 8:39:56 AM<br>Product<br>Rhinoceros 5.0 Commercial<br>Rhinoceros 5.0 Not For Resale Lab<br>Rhinoceros 5.0 Not For Resale Lab<br>Rhinoceros 5.0 Not For Resale Lab             | <b>Type</b><br>Release<br>Release<br>Release<br>Release | Serial Number           4-1500-0101-100-0012517-23376 (0)           4-1501-0110-100-0000067-38427 (0)           4-1501-0110-100-0000067-38427 (1)           4-1501-0110-100-0000067-38427 (10)                                              | Status<br>Checked Out<br>In Use<br>Available<br>Available | Computer<br>Booter.mcneel.com<br>CHINOOK.mcneel.com | User<br>mary<br>dale |
| http://<br>3/12<br>1<br>2<br>3<br>4<br>5                                                                                                    | 2/2014 8:39:56 AM<br>Product<br>Rhinoceros 5.0 Commercial<br>Rhinoceros 5.0 Not For Resale Lab<br>Rhinoceros 5.0 Not For Resale Lab<br>Rhinoceros 5.0 Not For Resale Lab<br>Rhinoceros 5.0 Not For Resale Lab | <b>Type</b><br>Release<br>Release<br>Release<br>Release | Serial Number           4-1500-0101-100-0012517-23376 (0)           4-1501-0110-100-0000067-38427 (0)           4-1501-0110-100-0000067-38427 (1)           4-1501-0110-100-0000067-38427 (10)           4-1501-0110-100-0000067-38427 (11) | Status<br>Checked Out<br>In Use<br>Available<br>Available | Computer<br>Booter.mcneel.com<br>CHINOOK.mcneel.com | User<br>mary<br>dale |

# Zoo Diagnostics

- Das Hilfsprogramm Zoo Diagnostics läuft auf jedem Arbeitsplatz mit Rhino 5.
- Es bietet eine Reihe nützlicher Netzwerkdiagnosetools zur Fehlersuche und -behebung bei Verbindungsproblemen zwischen Rhino-Arbeitsplätzen und Zoo-Servern.
- Erlaubt die Anzeige und Bearbeitung des Namens des Zoo-Servers, der von den Rhino-Arbeitsplätzen benutzt wird. Der Name des Zoo-Servers ist in der Windows-Registrierung gespeichert.
- http://wiki.mcneel.com/de/zoo/zoo5diagnostics

### **Zoo Diagnostics**

| Zoo Diagnostics                                                                                                    |             | <u>د</u> |
|----------------------------------------------------------------------------------------------------|-------------|----------|
| File Edit Diagnostic Help                                                                                                    |             |          |
| Zoo Server zoo.mcneel.com                                                                                                    |             |          |
| NSLOOKUP<br>Server: wahoo.mcneel.com<br>Address: 204.177.179.3<br>Name: zoo.mcneel.com<br>Address: 10.67.30.197                                                 |             | *        |
| TRACERT<br>Tracing route to zoo.mcneel.com [10.67.30.197]<br>over a maximum of 30 hops:<br>1 <1 ms <1 ms <1 ms ZOO [10.67.30.197]<br>Trace complete.<br>ZOOPORT |             |          |
| Host "zoo.mcneel.com" listening on TCP port 80.<br>ZOOECHO<br>Connectivity test with the Zoo server "zoo.mcneel.com" s                                          | successful. | -        |
|                                                                                                    |             | .::      |

# Zoo-Support

• Hilfe

http://docs.mcneel.com/zoo/5/de/index.html

• Wiki

http://wiki.mcneel.com/de/zoo/zoo5

• Support

http://discourse.mcneel.com/category/zoo

• E-Mail

tech.eu@mcneel.com

Entwicklung

http://wiki.mcneel.com/developer/zoo